모바일 프로그램 사용자 지침서

프로그램 고도화

ᠳᡥᠭ 유전자변형생물체 모니터링 분석 데이터 관리

# 목차

| 1. | 모바일 프로그램      | 2         |
|----|---------------|-----------|
| 1. | 1 기본 화면구성     | $\cdot 2$ |
| 1. | 2 검량선 관리      | • 3       |
| 1. | 3 데이터 분석      | · 5       |
| 1. | 4 데이터 백업 / 복구 | • 6       |

## 1. 모바일 프로그램

### 1.1 기본 화면구성

모바일 프로그램의 화면은 상단의 기능명, 작업 화면, 하단의 Navigation 메뉴 3단 구성입니다. 총 3개의 화면으로 기능이 구성되어 있습니다.

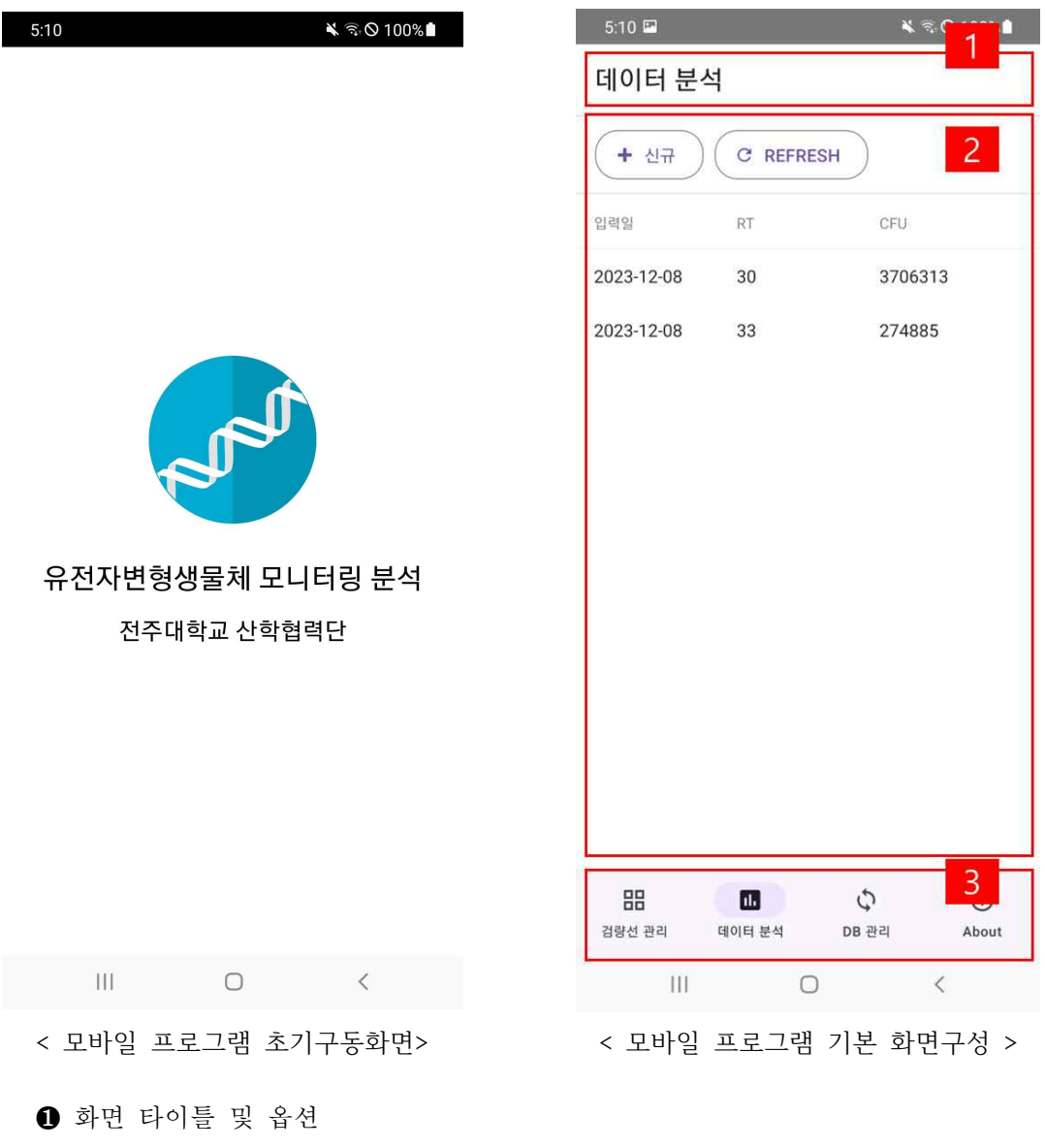

- - 타이틀 : 현재 선택한 화면의 타이틀
- ❷ 작업화면
  - 주요 작업화면

③ Navigation 화면

• Tab view 방식의 메뉴 선택 버튼 위치

#### 1.2 검량선 관리

검량선 분석 데이터 입력 및 관리기능은 검량선 데이터를 관리하는 기능으로, 분석 데이터와 정보를 입력 하는 기능입니다. PC 운영 프로그램과 마찬가지로, 모바일 장비 내의 데이터베이스 파일에 데 이터를 관리합니다.

| 5:10 🖾              |                            | ¥ 🗟 (                | € 100%       | 5:11 🖻                                       |                     | ÷                   | ≰ ক্রি⊗ 100%∎ |
|---------------------|----------------------------|----------------------|--------------|----------------------------------------------|---------------------|---------------------|---------------|
| 검량선 관려              | 리                          |                      |              | ← 검량                                         | 선 편집                |                     |               |
| + 신규                | C REFRESH                  | )                    |              | ■ 검량선                                        | 삭제 🗸                | 변경사항 반양             | 4             |
| 이름                  | Target gene                | 입력일                  |              | · 검량선 이름 · · · · · · · · · · · · · · · · · · |                     |                     |               |
| PMA-AmpR<br>PMA-dxs | E.coli AmpR<br>E.coli AmpR | 2023-12-<br>2023-12- | 08           | E.coli Amp                                   | ρR                  |                     |               |
|                     |                            |                      |              | 비고                                           |                     |                     |               |
|                     |                            |                      |              | 측정일<br>2023-12                               | -08                 | 자 선택                |               |
|                     |                            |                      |              |                                              | + 검량선[              | 헤이터 추가              |               |
|                     |                            |                      |              | F                                            | Repeat              | RT                  | CFU           |
|                     |                            |                      |              |                                              | 1                   | 24.55               | 1220000000    |
|                     |                            |                      |              |                                              | 1                   | 24.98               | 122000000     |
|                     |                            |                      |              |                                              | 1                   | 28.32               | 12200000      |
| 김량선 관리              | <b>니.</b><br>데이터 분석 DE     | <b>수</b><br>3 관리     | (j)<br>About | 검량선 관리                                       | <b>山.</b><br>데이터 분석 | <b>(</b> )<br>DB 관리 | (i)<br>About  |
| III                 | 0                          | <                    |              | 111                                          | C                   | C                   | <             |
| < 검량선               | 한 분석 데여                    | 이터 목                 | ¦록 >         |                                              | < 검량선               | 편집                  | >             |

#### ● 검량선 목록 화면

- 현재 저장된 검량선 목록을 조회합니다.
- 신규 버튼을 클릭하여 신규자료 등록이 가능하며, 목록을 선택하면 검량선 편집화면으로 이동합니다.
- 목록이 갱신되지 않을시, "REFRESH" 버튼을 클릭하면 화면이 갱신됩니다.

#### ❷ 검량선 편집

- 검량선 삭제 버튼을 클릭하면 입력된 검량선 정보가 삭제 됩니다.
- 변경사항 반영 버튼을 터치하면 현재 입력된 정보가 반영됩니다.

| 5:11 🖬 💐 🗟 🛇 100% 🛢                                                               | 5:11 🖬 🔌 জি 🛇 100% 🕯                                                                                                    |
|-----------------------------------------------------------------------------------|----------------------------------------------------------------------------------------------------|
|                                                                                   | ← 검량선 편집                                                                                                    |
|                                                                                   | ■ 검량선 삭제 🗸 변경사항 반영                                                                                                    |
|                                                                                   | 검량선 설정                                                                                                    |
|                                                                                   | 선형 💿                                                                                                    |
| 검량선 수정                                                                            | Z- O                                                                                                    |
| REPEAT           1                                                                | 적용 REPEAT                                                                                                    |
| RT                                                                                | 1 🔽 2 🗹                                                                                                    |
| <ul> <li>CFU (mL)</li> <li>1220000000</li> <li>● 삭제</li> <li>◆ 변경사항 반영</li> </ul> | PMA-dxs (E.coli AmpR)         CFU = -49932645,739 * KT + 1755615265.355         (238         1008         0.508         0.508         0.508         0.508         0.508         0.508         0.508         0.508         0.508         0.508         0.508         0.508         0.508         0.508         0.508         0.508         0.508         0.508         0.508         0.508         0.508         0.508         0.508         0.508         0.508         0.508         0.508         0.508         0.508         0.508         0.508         0.508         0.508         0.508         0.508         0.508         0.508         0.508         0.508         0.508         0.508         0.508         0.508         0.508         0.508         0.50 |
| III O <                                                                           | III O <                                                                                                    |
| < 검량선 세부정보 등록/수정 >                                                                | < 검량선 설정정보 및 차트 >                                                                                                    |

< 검량선 설정정보 및 차트 >

- ③ 검량선 세부정보 등록/수정
  - 검량선 편집 화면에서 "검량선 데이터 추가" 버튼을 터치하면 신규 입력화 면으로 전환됩니다.
  - 검량선 편집 화면에서 이미 등록되 검량선 데이터를 터치하면 검량선 수정 화면으로 전환됩니다.

• 검량선 세부정보 입력 후 "변경사항 저장" 버튼을 터치하면 작업한 설정이 저장됩니다.

④ 검량선 설정정보 및 차트

• 검량선 설정 옵션을 선택 후 "변경사항 저장" 버튼을 터치하면 선택한 설정 이 저장되며, 하단의 차트에 반영 됩니다.

• 저장된 검량선 설정 정보는 "데이터 분석" 메뉴에서 CFU값을 찾을 때 사용 됩니다.

#### 1.3 데이터 분석

사전에 입력된 검량선 정보를 사용해서, 실험한 입력값을 통한 분석값을 도출합니다.

| 5:10 🖾              |                    | <b>×</b> 🕫 | ⊘ 100%∎      | 5:10 🖻                   |                                      | ×                                      | ର୍ 🛇 100% 🗎             |
|---------------------|--------------------|------------|--------------|--------------------------|--------------------------------------|----------------------------------------|-------------------------|
| 데이터 분~              | 석                  |            |              | ← 데이트                    | 1 분석                                 |                                        |                         |
| + 신규                | C REFRES           | ян         |              | ■ 분석자료                   | 실 삭제                                 | * 변경사항 반 <sup>1</sup>                  | g                       |
| 입력일                 | RT                 | CFU        |              | PMA-dxs (E.c             | oli AmpR)                            |                                        | ~                       |
| 3-12-08             | 30                 | 370631     | 3            | RT                       |                                      |                                        |                         |
| 23-12-08            | 33                 | 274885     | 5            | 30                       |                                      |                                        | ]                       |
|                     |                    |            |              | CFU (mL)                 |                                      |                                        |                         |
|                     |                    |            |              | 메모<br>등록일<br>2023-12-0   | 08 날찌                                | - 선택                                   |                         |
|                     |                    |            |              | <b>PMA</b><br>CFU = -499 | A-dxs (E.<br>932645.739 *<br>(R2=0.3 | <b>coli An</b><br>RT + 175561<br>3747) | <b>זףR)</b><br>5265.355 |
| <b>금문</b><br> 량선 관리 | <b>止</b><br>데이터 분석 | 다<br>DB 관리 | (j)<br>About | 김량선 관리                   | <b>네.</b><br>데이터 분석                  | <b>C</b><br>DB 관리                      | (j)<br>About            |
| 111                 | 0                  |            | <            | 111                      | C                                    | )                                      | <                       |
| <                   | 데이터 분              | 석 이력 >     | >            | <                        | 데이터 분                                | 석 상세                                   | >                       |

#### I 데이터 분석 이력

- 신규 버튼을 터치하면 분석화면으로 전환됩니다.
- 저장된 분석 이력은, 목록으로 표출됩니다.

#### ❷ 데이터 분석 상세

- 신규 버튼을 터치하거나 목록의 분석목록을 터치하면 상세화면으로 전환됩 니다.
- 검량선을 선택 후, RT값을 입력하고 "변경사항 반영" 버튼을 클릭하면 CFU값과 차트가 업데이트 됩니다.

데이터 관리 메뉴에서 백업, 복원 하는 방식으로 PC 운영 프로그램으로 데이터를 전송합니다. 동일 한 방식으로 모바일에서 모바일로 데이터를 전송할 수 있습니다.

| 5:11 🖻                  | 🔌 🗟 🛇 100% 🗎 |
|-------------------------|--------------|
| 데이터베이스 관리               |              |
| T                       | 1            |
| ▲ 데이터베이스 백업             |              |
| 업로드 결과 UID              |              |
|                         | 2            |
| ▲ 데이터베이스 복구             |              |
| 다운로드 UID 입력             |              |
|                         | 3            |
| ▲ 샘플 데이터베이스 다운 4        | 25           |
| 주의 : 기존 데이터베이스를 덮어쓰므로 주 | 의가 필요합니다.    |

| 문문<br>검량선 관리 | <b>네.</b><br>데이터 분석 | DB - | 관리 | (j)<br>About |
|--------------|---------------------|------|----|--------------|
| 111          |                     | 0    | <  |              |

< 데이터 백업 >

데이터베이스 백업

• "데이터베이스 백업" 버튼을 클릭하면 데이터를 서버로 업로드 하며, 성공 하는 경우 "업로드 결과 UID" 창에 백업ID를 표출합니다. 해당 백업ID를 사 용하여 PC 응용 프로그램이나 다른 모바일 프로그램에서 데이터 복원을 할 수있습니다.

❷ 데이터베이스 복구

• "다운로드 UID 입력" 창에 백업 ID를 입력하고 "데이터 복원 시작" 버튼을 터치하면 데이터가 복원 됩니다. 복원 과정에서 기존 자료를 덮어쓰게 되므로 주의 부탁드립니다.

3 샘플 데이터베이스 다운로드

 사전에 정의된 샘플을 다운받습니다. 앱 재구동이 필요하며, "데이터베이스 복구"기능과 마찬가지로, 기존자료를 덮어쓰게되므로 주의 부탁드립니다.